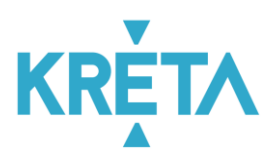

# Tanulók besorolása importálással

A KRÉTA rendszerben a tanulók besorolásának importálására is van lehetőség. Az importálás elérhető az IMPORTÁLÁSOK menüpont TANULÓK BESOROLÁSA felületen.

A felületen letölthető a besorolásokhoz használható sablonfájl. A sablonfájl az alábbi oszlopokat tartalmazza:

- Tanuló neve
- Tanuló OM kódja
- Sztály / Csoport megnevezése

A fájlban minden esetben töltse ki mindegyik oszlopot!

A rendszer jelenleg minden diákot az importálás során 2016. szeptember elsejei dátummal sorol be osztályba és csoportba.

Kérjük, fokozottan figyeljen az alábbi hibákra:

- Osztály, csoport nevének elírása
- Egy tanuló több osztályba történő besorolása
- Egy tanuló besorolása egy osztályba, és egy másik osztály osztálybontott csoportjába

A rendszer betöltést követően figyelmeztet a hibákra, és a besorolás addig nem történik meg, ameddig ezen hibák nem kerülnek javításra a fájlban.

## Tanulók besorolása

A KRÉTA rendszerben a tanulók besorolására több lehetőség is rendelkezésre áll, amelyek közül jelenleg csak az aktuális tanévre vonatkozó lehetőségek elérhetőek. Az alábbi fejezetekben rövid leírás található, hogy az aktuális tanévű besorolásokat hogyan célszerű használni. A menüpontok elérhetőek a TANULÓK BESOROLÁSA menüpont első és második oszlopában.

Minden besorolás felület felépítése hasonló:

- A felület tetején megadható a dátum, amellyel a be-, ki-, vagy átsorolás megtörténik.
- A felület központi eleme két táblázat, amely a diákokat tartalmazza. A bal oldali táblázat minden sorolás forrástáblázata, a jobb oldali táblázat a cél. A diákok közül egyszerre többet is ki lehet jelölni, akiket a táblázatok között található gombok segítségével lehet áttenni a másik táblázatba. A táblázatok tartalma sorrendezhető: alapesetben név szerint kerül rendezésre, de a táblázatok felett található gombokkal rendezhető születési dátum szerint is a diákok listája. A táblázatok alatt látható, mennyi tanuló található a listában, és ezek közül mennyi van épp kijelölve.

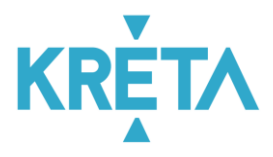

- A felület alján megadható a be-, ki-, vagy átsorolás záradéka, amelyhez a felület tartalmaz egy mondatbankot is.
- A felület alján található mentés gombbal mentheti a besorolt tanulókat.

| Tanulók osztályba sorolása első alkalomr                                                                                                    | nal                              |        | (2016/2017) 1 / B                                                                                                    |                                                                                                    |
|----------------------------------------------------------------------------------------------------|----------------------------------|--------|----------------------------------------------------------------------------------------------------|----------------------------------------------------------------------------------------------------|
| RENDEZÉS NÉV SZERINT                                                                                                    | RENDEZÉS SZÜLETÉSI DÁTUM SZERINT |        |                                                                                                    | RENDEZÉS SZÜLETÉSI DÁTUM SZERIN                                                                                                    |
| Antal Imre (2000.09.13.)<br>Biró Szófa (1999.01.77.)<br>Bodnár Klára (2002.02.14.)<br>Bodnár Márkó (2002.06.3.)<br>Bognár Dorina (2000.10.21.)<br>Borbély Boglárka (1999.09.06.)<br>Boros György (2000.05.02.)<br>Boros Lili (1998.07.17.)<br>Budai Barbara (1999.08.02.)<br>Budai Kornél (2001.11.18.)<br>Csonka Tamás (2001.06.24.)<br>Deák Gabriella (2002.05.26.)<br>Deák Gabriella (2002.05.26.)<br>Deák Notel (1999.05.07.)<br>Dudás Notel (1999.05.07.)<br>Dudás Notel (1999.05.07.) |                                  | *<br>< | Bogdán Kincső (1998.12.13), Besorolva<br>Bognár Lörinc (1999.11.08,) Besorolva<br>Bortóły Simon (1998.10.19,) Besorolva<br>Csonka Kata (2001.05.01,) Besorolva<br>Jakab Eszter (2002.02.29,) Besorolva<br>Lukács Domokos (2001.09.19,) Besorolva<br>Lukács Domokos (2001.09.19,) Besorolva<br>Pataki Kira (2002.05.16,) Besorolva<br>Szőke László (1999.10.21,) Besorolva<br>Szőke László (1999.10.21,) Besorolva<br>Szőke László (1999.05.01,) Besorolva | xa: 2016, 09, 01,<br>a: 2016, 09, 01,<br>a: 2016, 09, 01,<br>2016, 09, 01,<br>2016, 09, 01,<br>2016, 09, 01,<br>2016, 09, 01,<br>2016, 09, 01,<br>2016, 09, 01,<br>a: 2016, 09, 01,<br>2016, 09, 01,<br>2016, 09, 01,<br>a: 2016, 09, 01,<br>a: 2016, 09, 01,<br>a: 2016, 09, 01,<br>b: 2016, 09, 01,<br>b: 2016, 00, 01,<br>b: 2016, 00, 01,<br>b: 2016, 00, 01,<br>b: 2016, 00, 01, |

## Aktuális tanév - Osztályok - Tanulók besorolása első alkalommal

A felület célja, hogy a még sehova be nem sorolt tanulókat a rendszerben besoroljuk a megfelelő osztályokba.

A felületen a forrás táblázatban minden esetben a be nem sorolt tanulók jelennek meg.

A táblázatok közötti gombok addig nem működnek, ameddig nem választott ki célosztályt!

A felületen a záradék megadása nem kötelező.

## Aktuális tanév - Osztályok - Tanulók áthelyezése

A felület célja, hogy a már besorolt tanulókat, amelyek a tanév során osztályt váltanak, egy másik osztályba átsoroljuk. Amennyiben egy osztályba tévesen sorolt be tanulót, kérjük, használja a Téves besorolások javítása funkciót. A funkció használatával a diák a kijelölt időpontig az eredeti osztály tanulója marad.

A táblázatok közötti gombok addig nem működnek, ameddig nem választott ki forrás és célosztályt!

A felületen a záradék megadása kötelező.

## Aktuális tanév - Osztályok - Téves besorolások javítása

A felület célja, hogy az osztályokba tévesen besorolt tanulókat a megfelelő osztályokba átsoroljuk. A felületen nem jelenik meg a dátumválasztó, a rendszer mindig az eredeti besorolás dátumával sorolja

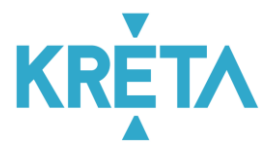

át a megfelelő osztályokba a tanulókat. A funkció használatával a diák soha nem lesz tanulója az eredeti osztálynak.

A táblázatok közötti gombok addig nem működnek, ameddig nem választott ki forrás és célosztályt!

A felületen a záradék megadása nem kötelező.

#### Aktuális tanév - Osztályok - Kiiratkoztatás

A felület célja, hogy besorolt tanulókat kiiratkoztassuk az intézményből.

A felületen a cél táblázat minden esetben üres.

A táblázatok közötti gombok addig nem működnek, ameddig nem választott ki forrásosztályt!

A felületen a záradék megadása kötelező.

#### Aktuális tanév - Osztályok - Visszairatkozás

A felület célja, hogy a kiiratkoztatott diákokat visszairatkoztassuk az osztályokba.

A felületen a forrás táblázatban minden esetben a már kisorolt tanulók jelennek meg.

A táblázatok közötti gombok addig nem működnek, ameddig nem választott ki célosztályt!

A felületen a záradék megadása nem kötelező.

Aktuális tanév - Csoportok – Tanulók besorolása osztályokból

A felület célja, hogy az osztályokba besorolt tanulókat csoportokba sorolhassuk.

A táblázatok közötti gombok addig nem működnek, ameddig nem választott ki forrásosztályt és célcsoportot!

A felületen a záradék megadása nem kötelező.

#### Aktuális tanév - Csoportok – Tanulók áthelyezése

A felület célja, hogy a már csoportokba sorolt tanulókat, amelyek a tanév során csoportot váltanak, egy másik csoportba átsoroljuk. Amennyiben egy csoportba tévesen sorolt be tanulót, kérjük, használja

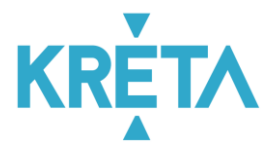

a Téves besorolások javítása funkciót. A funkció használatával a diák a kijelölt időpontig az eredeti csoport tanulója marad.

A táblázatok közötti gombok addig nem működnek, ameddig nem választott ki forrás és célcsoportot!

A felületen a záradék megadása kötelező.

#### Aktuális tanév - Csoportok – Téves besorolások javítása

A felület célja, hogy a csoportokba tévesen besorolt tanulókat a megfelelő csoportokba átsoroljuk. A felületen nem jelenik meg a dátumválasztó, a rendszer mindig az eredeti besorolás dátumával sorolja át a megfelelő csoportokba a tanulókat. A funkció használatával a diák soha nem lesz tanulója az eredeti csoportnak.

A táblázatok közötti gombok addig nem működnek, ameddig nem választott ki forrás és célcsoportot!

A felületen a záradék megadása nem kötelező.

#### Aktuális tanév - Csoportok – Tanulók kiléptetése

A felület célja, hogy besorolt tanulókat kiléptessük a csoportból.

A felületen a cél táblázat minden esetben üres.

A táblázatok közötti gombok addig nem működnek, ameddig nem választott ki forráscsoportot!

A felületen a záradék megadása kötelező.

## Tanulók besorolásának utólagos módosításai

Amennyiben a tanulók már be vannak sorolva, azonban módosítani szükséges ezeket, elsősorban a Tanulók besorolása leírásában található "Tévesen besorolások javítása" funkciót használják. Amennyiben egy besorolásnál csak apró módosítások szükségesek (dátum módosítása, Záradék pontosítása), kérjük, használják a TANULÓK BESOROLÁSA menüpont ötödik oszlopának elemeit.

## Osztályok tanulóinak listája

A felületen megjelenik minden tanuló, amely osztályba van sorolva. A sorok végén található módosítás ikonnal lehetséges a besorolás módosítása, pontosítása.

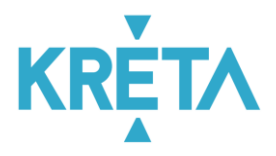

A felület legfontosabb funkciója a táblázat fölött található "Besorolás dátum frissítése szeptember 1re" gomb. A gombra kattintva a kiválasztott diákok besorolásának dátuma minden esetben szeptember 1-re módosul.

## Csoportok tanulóinak listája

A felületen megjelenik minden tanuló, amely csoportba van sorolva, annyiszor, ahány csoportba. A sorok végén található módosítás ikonnal lehetséges a besorolás módosítása, pontosítása.

A felület legfontosabb funkciója a táblázat fölött található "Besorolás dátum frissítése szeptember 1re" gomb. A gombra kattintva a kiválasztott diákok besorolásának dátuma minden esetben szeptember 1-re módosul.

## Osztályokból kiírt tanulók listája

A felületen megjelenik minden tanuló, amelyet kiiratkoztattunk osztályokból. A felület segítségével ennek adatait módosíthatjuk, illetve a téves kisorolást törölhetjük.

## Csoportokból kiírt tanulók listája

A felületen megjelenik minden tanuló, amelyet kiléptettünk csoportokból. A felület segítségével ennek adatait módosíthatjuk, illetve a téves kisorolást törölhetjük.

#### Fel nem vett tanulók törlése

A felületen megjelennek azok a tanulók, akik soha nem voltak osztályba sorolva. Ezen tanulók a legtöbbször a KIR-ből tévesen importált diákok. A felületen van lehetőség ezen diákokat véglegesen törölni a rendszerből.